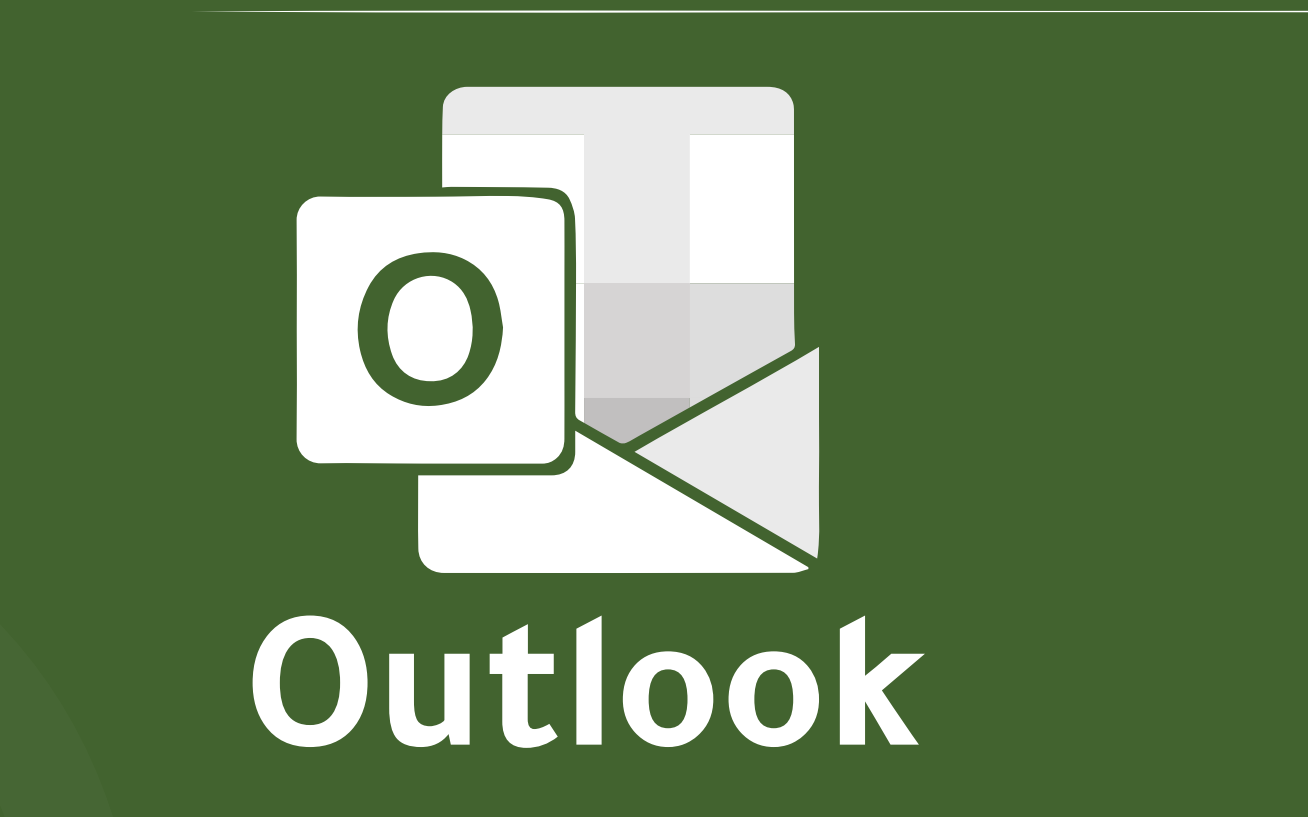

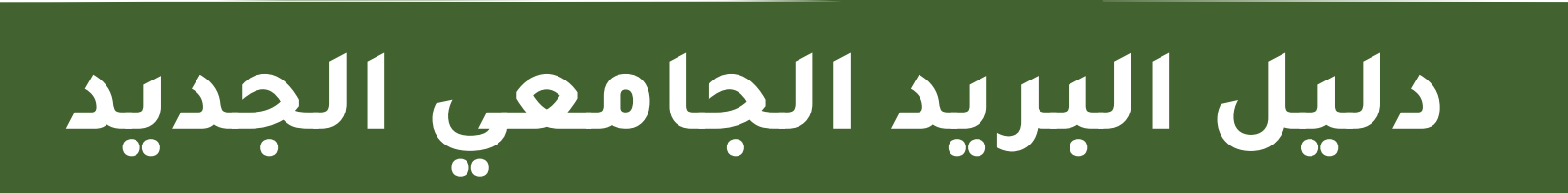

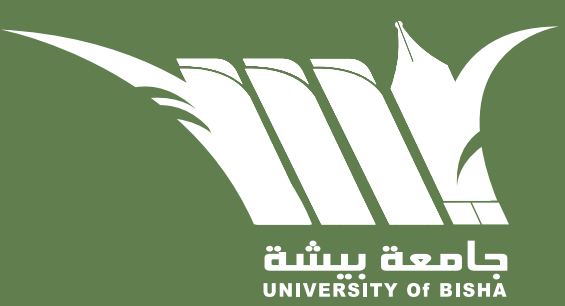

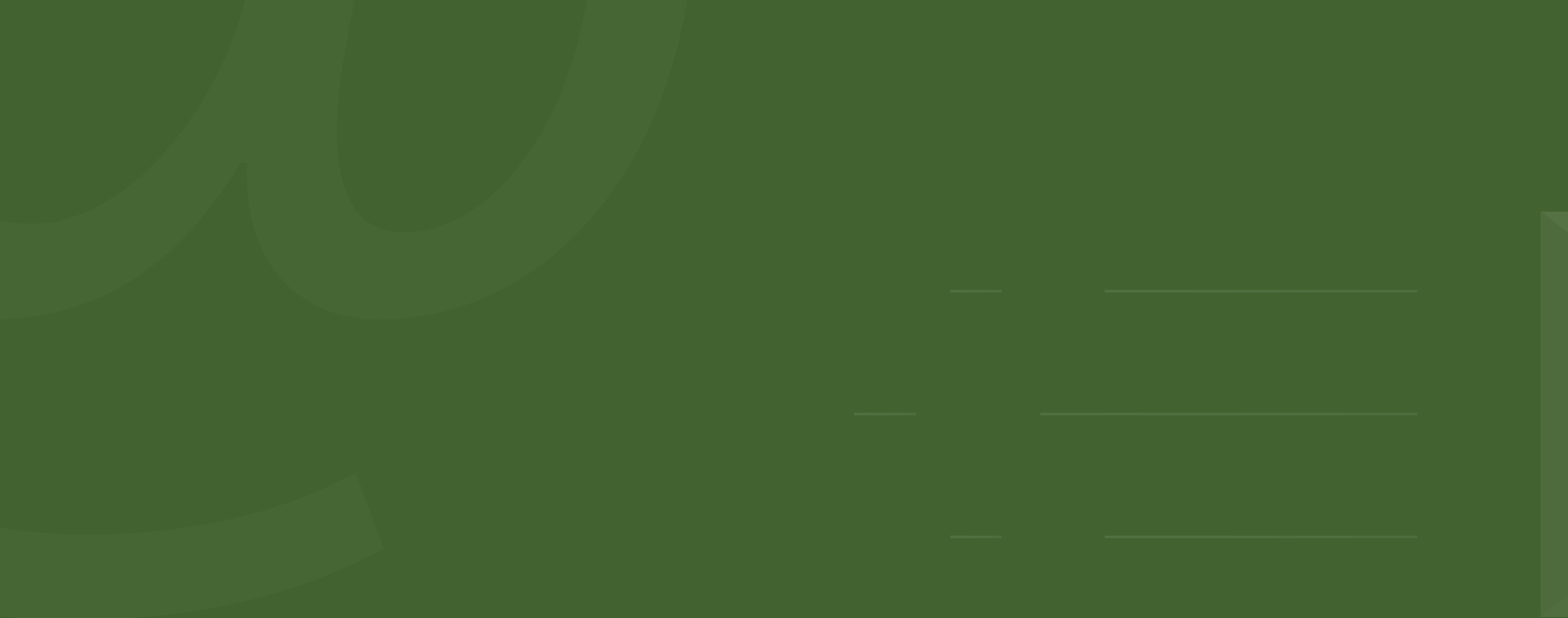

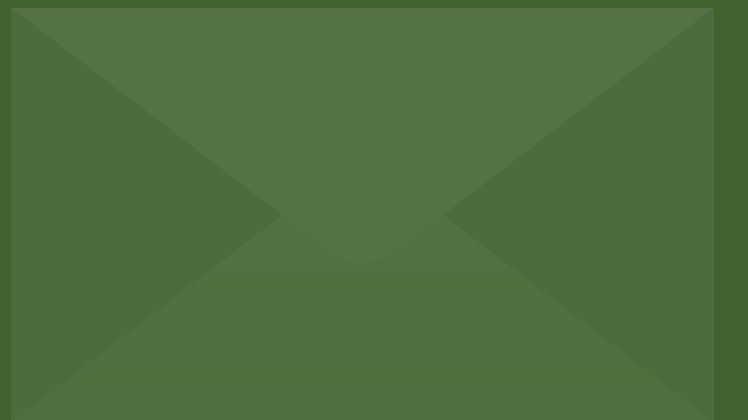

# فتح البريد الجامعي الجديد Outlook من متصفح الكمبيوتر

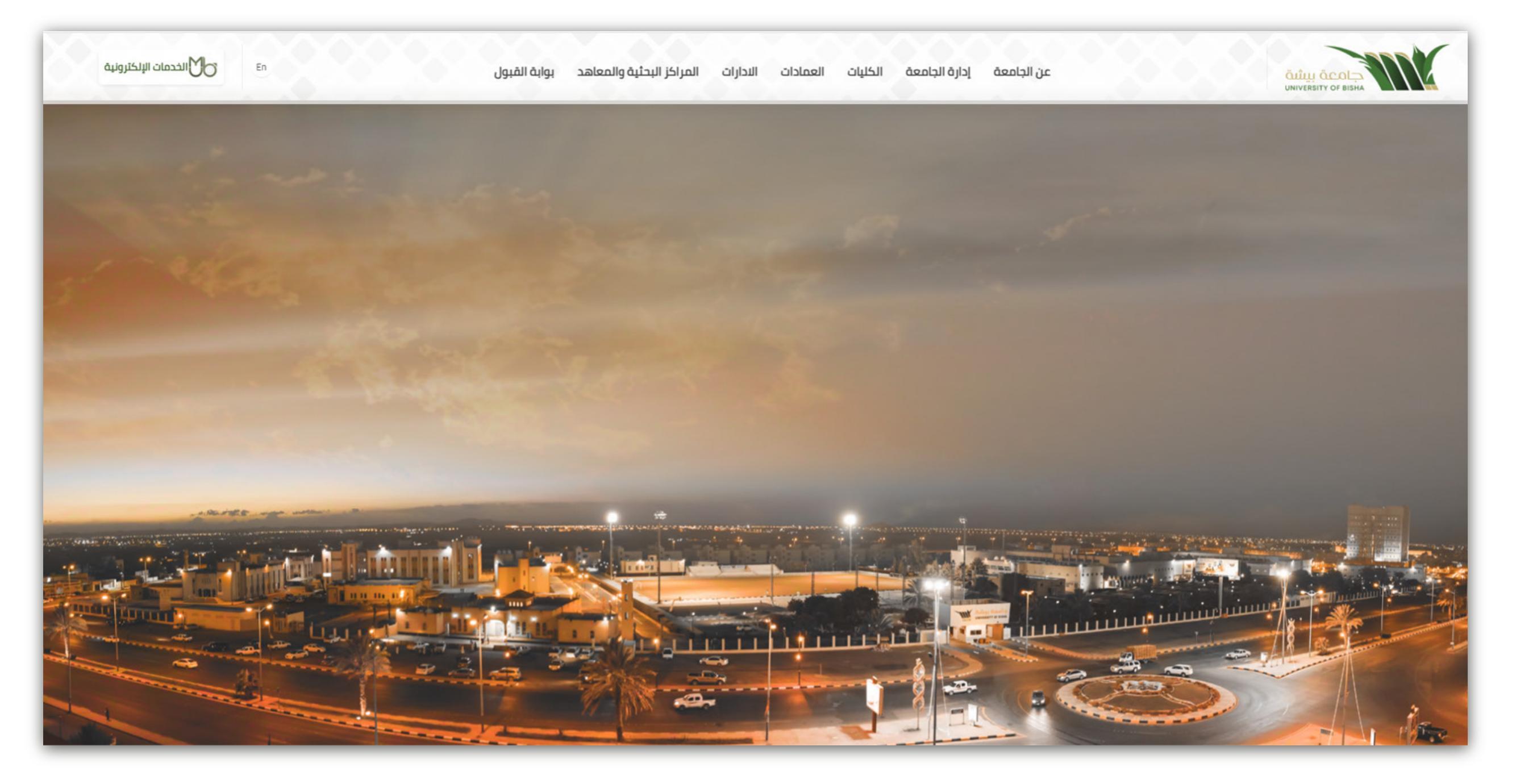

1- قم بالذهاب بوابة الجامعة الإلكترونية www.ub.edu.sa

## 2- قم بالانتقال إلى منصة الخدمات الإلكترونية. MYUB

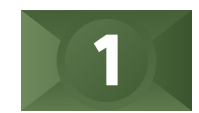

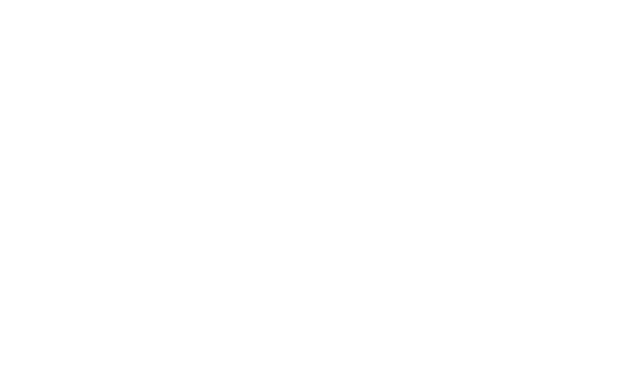

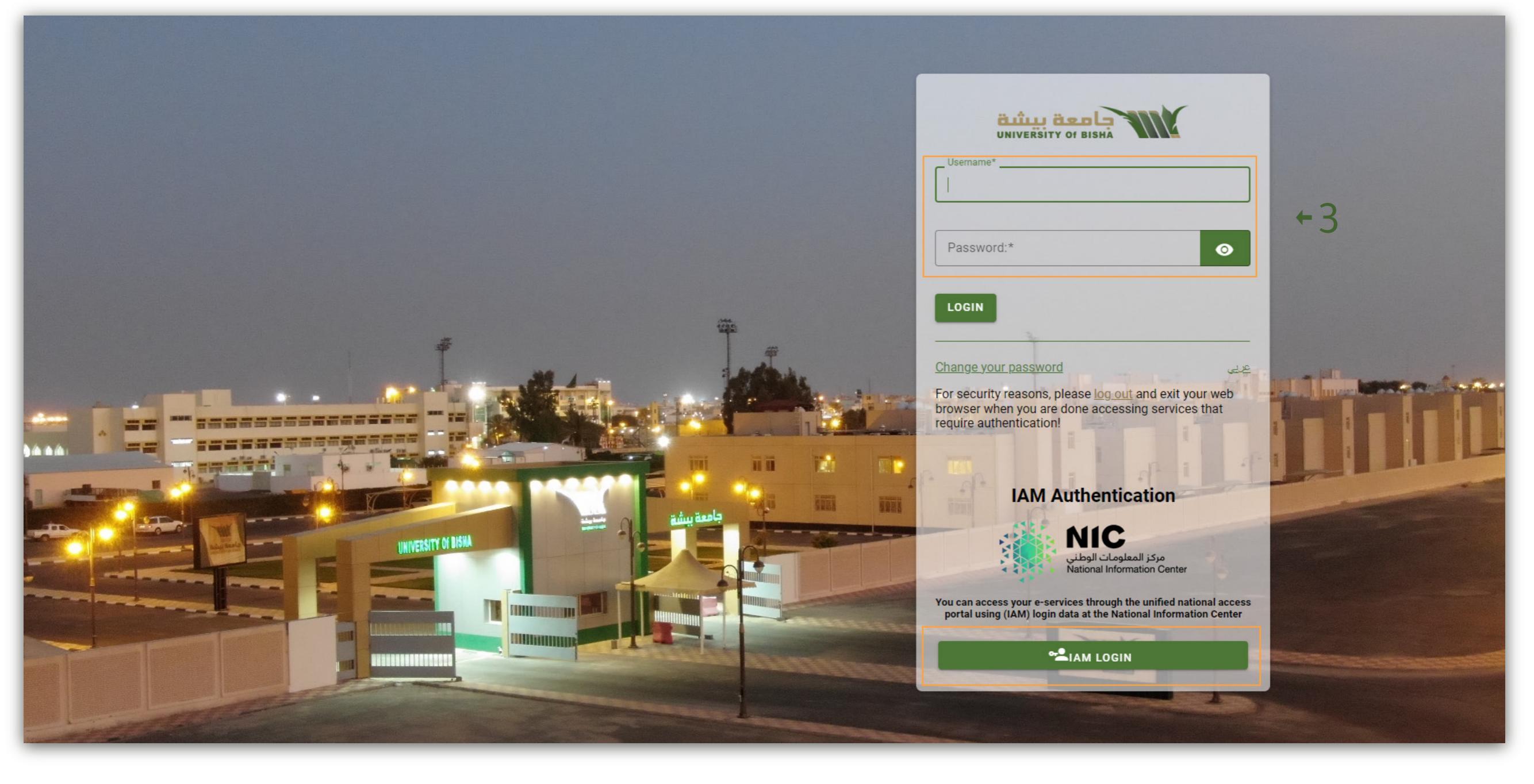

3-قم بتسجيل الدخول بحسابك الجامعي أو عن طريق النفاذ الوطني الموحد.

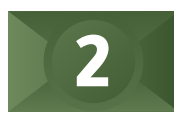

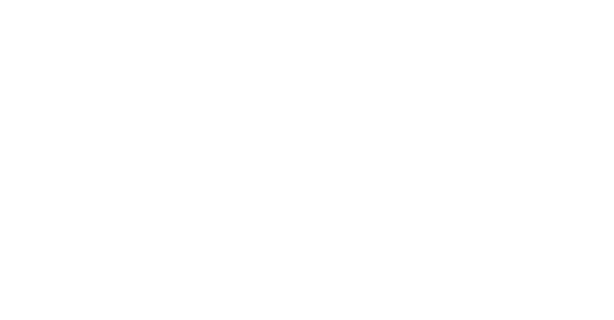

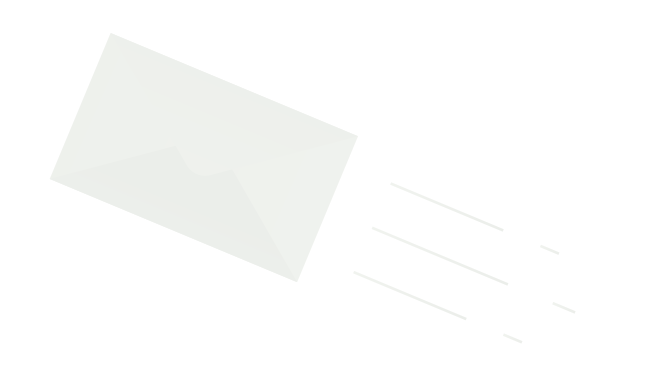

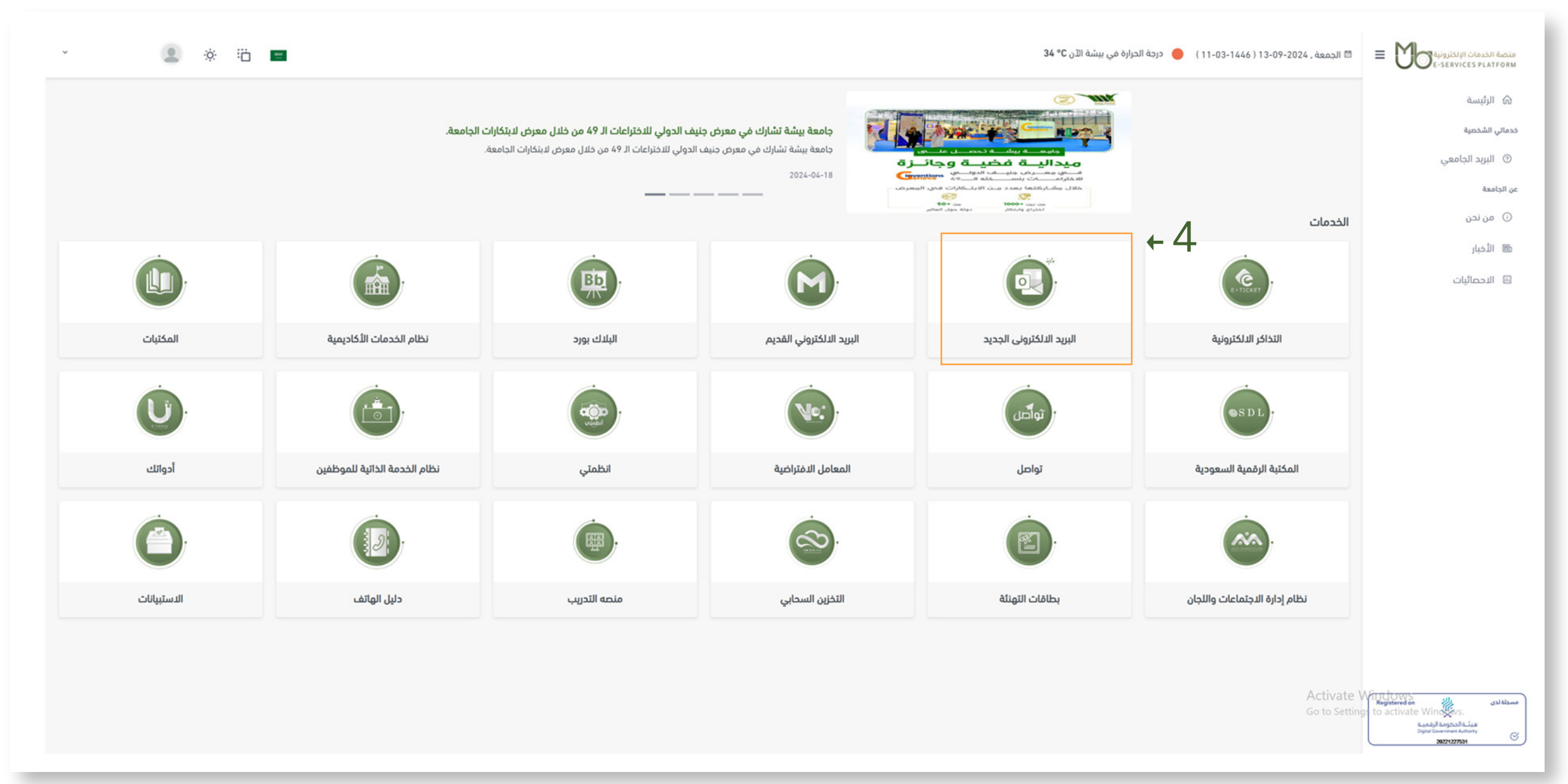

4-من قائمة الخدمات قم باختيار البريد الإلكتروني (الجديد).

## ملحوظة

• ستظل خدمة البريد الإلكتروني القديم موجودة داخل قائمة خدماتMYUBلفترة,

ويمكنك من خلالها متابعة رسائل البريد الإلكتروني حتى يتم نقل الرسائل والعمل كلياً بالبريد الجامعي الجديد فقط. • قد يكون هناك إشكالية في توجيه رسائل البريد الإلكتروني على تطبيق Outlook لحين الانتهاء من عملية تهجير البريد الإلكتروني القديم.

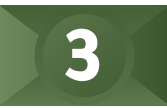

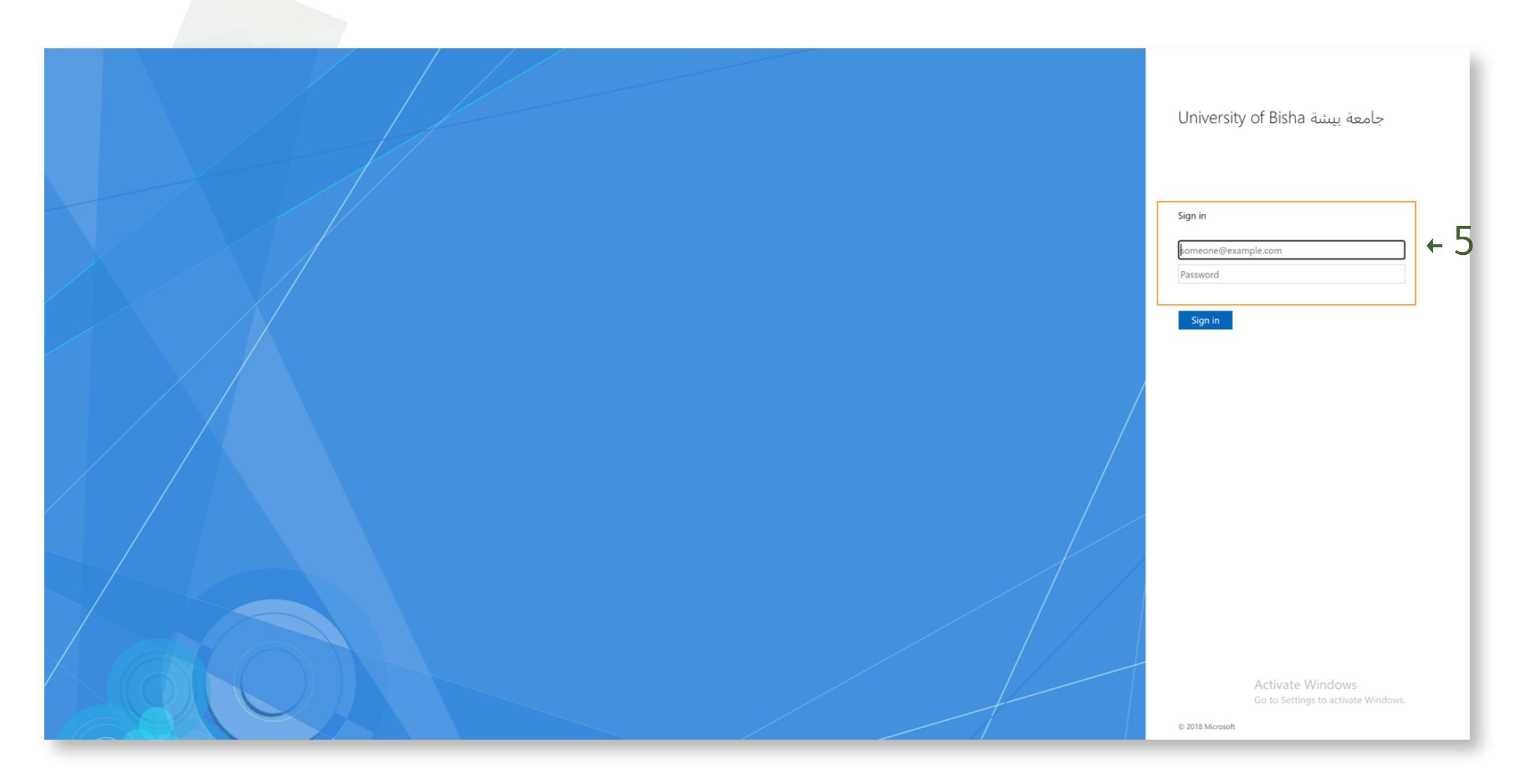

- 5- بعد الانتقال لصفحة تسجيل الدخول.
- قم بكتابة اسم المستخدم الخاص بك بالامتداد الجامعي كاملاً في خانة اسم المستخدم.
  - وفي خانة كلمة السر أكتب كلمة السر الخاصة بحسابك الجامعي.
    - بعد ذلك قم بالضغط على تسجيل الدخول.

ملحوظة

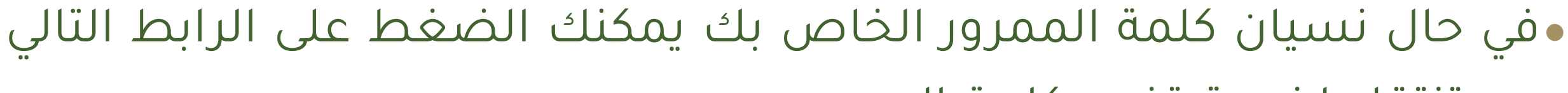

#### وستنتقل لخدمة تغيير كلمة المرو.

تغییـر کلمـة المـرور Change password

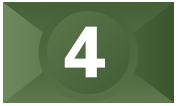

| Outlook                                                                                                    |     |                                                         |
|----------------------------------------------------------------------------------------------------|-----|---------------------------------------------------------|
| <section-header><section-header><section-header><section-header><section-header><section-header><section-header><section-header></section-header></section-header></section-header></section-header></section-header></section-header></section-header></section-header> | + 6 |                                                         |
|                                                                                                    |     | Activate Windows<br>Go to Settings to activate Windows. |

## 6- بعد تسجيل الدخول ستننتقل لهذة الصفحة قم بالضغط على Continue

| Outlook                                                            |            |  |
|--------------------------------------------------------------------|------------|--|
|                                                                    |            |  |
| Microsoft                                                          |            |  |
| nazih@ub.edu.sa                                                    |            |  |
| Stay signed in?                                                    |            |  |
| Do this to reduce the number of times you are asked<br>to sign in. |            |  |
| ✓ Don't show this again                                            |            |  |
| No Yes                                                             | <b>↓</b> 7 |  |
|                                                                    | - /        |  |
|                                                                    |            |  |

Activate Windows Go to Settings to activate Windows.

## 7۔ وبعدها حدد خیار Don't show this again ثم اضغط Yes.

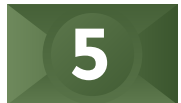

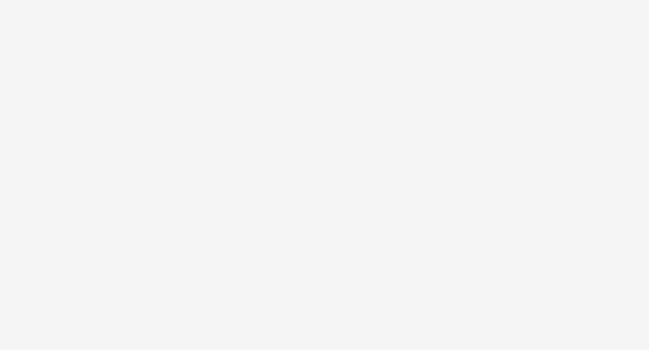

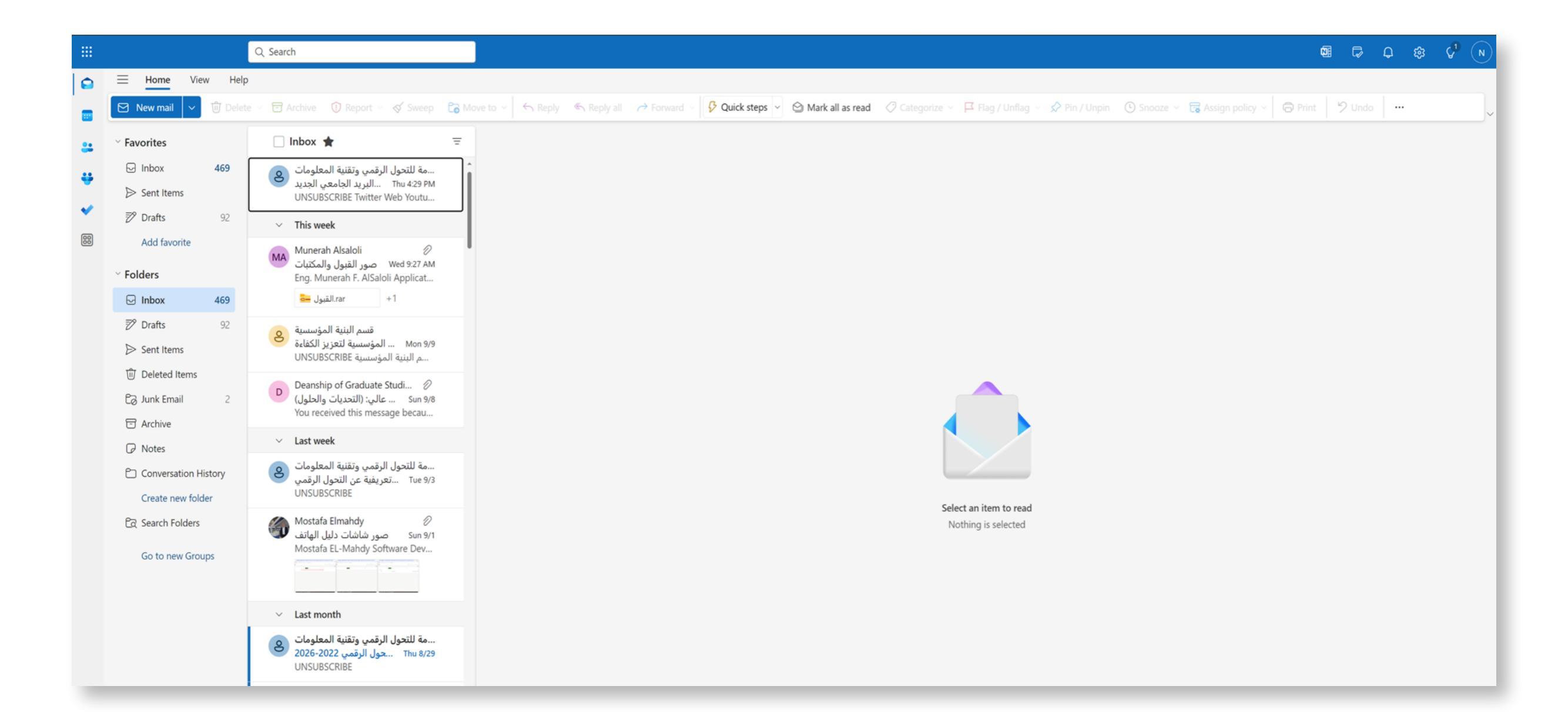

8- وأخيراً سيفتح البريد الإلكتروني الجامعي الخاص بك ويمكنك الآن استخدامه.

2

في حال وجود أي استفسارات لا تتردد في الاتصال بنا على التحويلة 8000 6